## **PROCEDURE**

# CREATION D'UNE ETAPE DE PARCOURS JUSQU'A SON RATTACHEMENT A UNE OFFRE OPERATEUR

## I) CREATION D'UNE ETAPE DE PARCOURS

Dans un 1<sup>er</sup> temps, pour créer une étape de parcours, ouvrir le dossier d'un.e adhérent.e en parcours et se mettre sur l'onglet « parcours ».

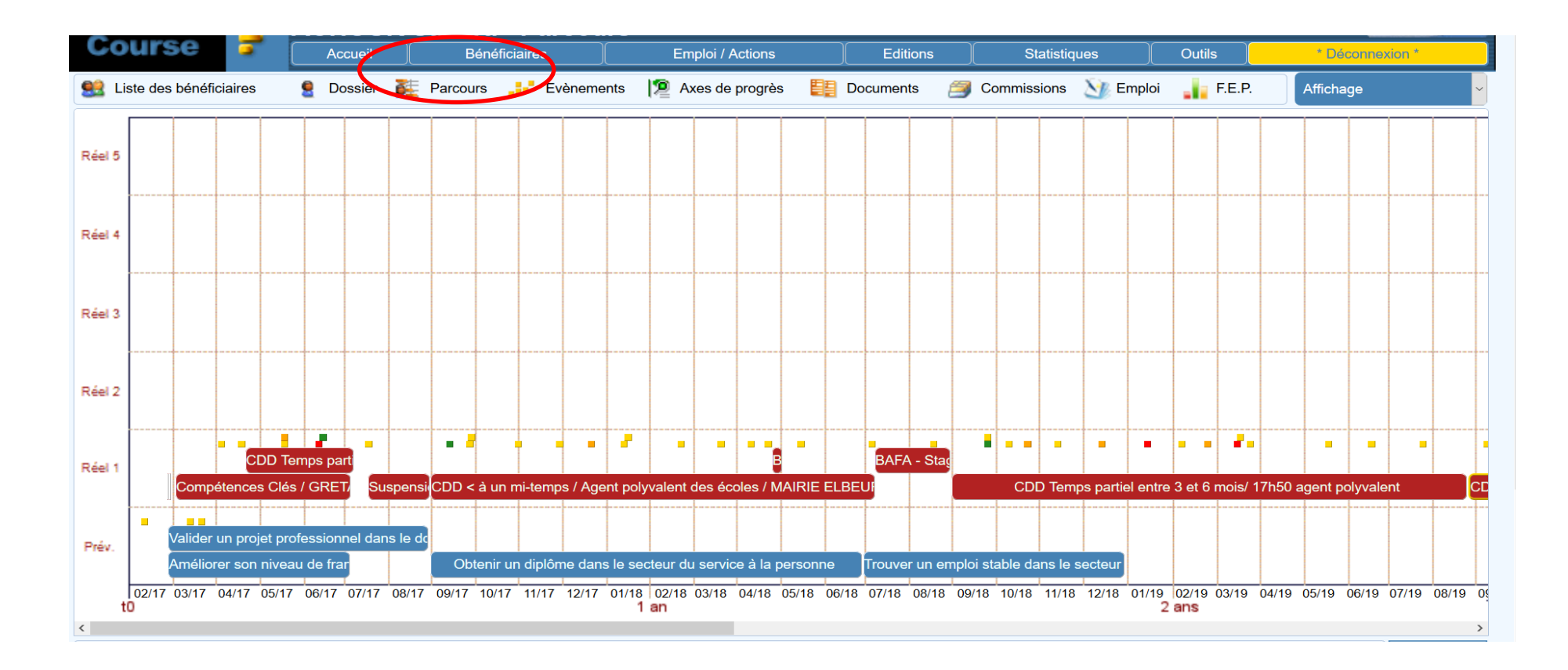

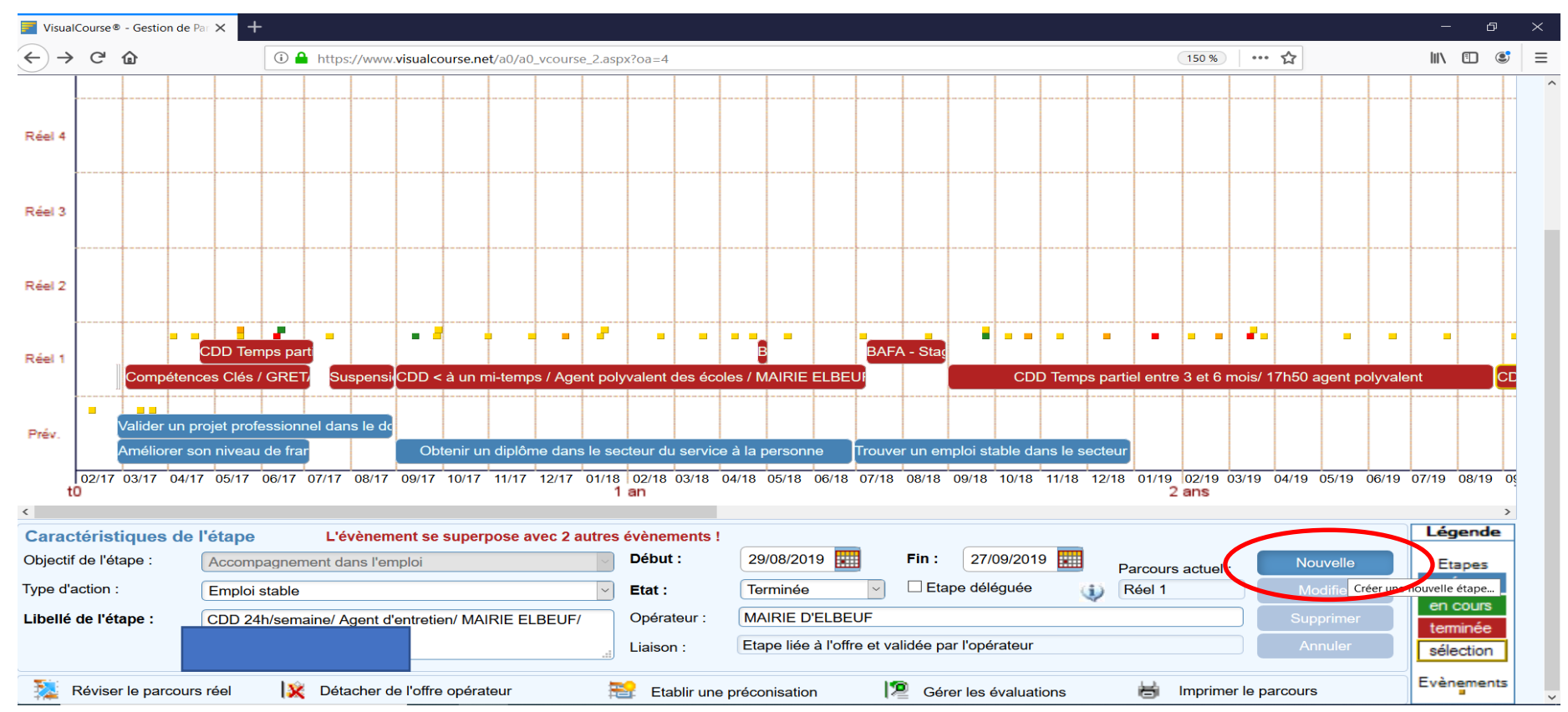

#### Pour créer l'étape, se positionner sur l'onglet « nouvelle » :

Pour vous aider à retrouver l'action et les objectifs en lien dans les menus déroulant de Visual Course, vous vous référez au « Guide des offres opérateurs 2021 2027 » (enregistré dans la mallette des procédures et outils sur le site du PLIE – partie « déroulement de parcours – Etapes de parcours):

| Intitulé des offres opérateurs (correspond au libellé de<br>l'étape sur Visual Course) | Opérateurs 🗸      | Type d'action      | Objectif 1 🗸    | Objectif 2 🗸        | Objectif 3 🗸 |
|----------------------------------------------------------------------------------------|-------------------|--------------------|-----------------|---------------------|--------------|
| CDD Temps complet entre 3 et 6 mois                                                    | Entreprise        | Emploi de parcours | Acquérir de     | Acquérir un revenu  |              |
|                                                                                        | Entreprise        | Emplor de parcours | professionnelle | /lequelli un revenu |              |
|                                                                                        |                   |                    | Acquérir de     |                     |              |
| CDD Temps complet entre 1 et 3 mois                                                    | Entreprise        | Emploi de parcours | l'expérience    | Acquérir un revenu  |              |
|                                                                                        |                   |                    | professionnelle |                     |              |
|                                                                                        |                   |                    | Acquérir de     |                     |              |
| CDD Temps complet entre 1 semaine et 1 mois                                            | Entreprise        | Emploi de parcours | l'expérience    | Acquérir un revenu  |              |
|                                                                                        |                   |                    | professionnelle |                     |              |
|                                                                                        |                   |                    | Acquérir de     |                     |              |
| CDD Temps complet ≤ 1 semaine                                                          | Entreprise        | Emploi de parcours | l'expérience    | Acquérir un revenu  |              |
|                                                                                        |                   |                    | professionnelle |                     |              |
|                                                                                        | GEIO BTP / GEIO   |                    | Acquérir de     |                     |              |
| CDD Temps complet < 6 mois                                                             | Propreté / GEIO + | Emploi de parcours | l'expérience    | Acquérir un revenu  |              |
|                                                                                        | Toprete / Orlig 1 |                    | professionnelle |                     |              |
|                                                                                        |                   |                    | Acquérir de     |                     |              |
| Clauses d'insertion - CDD Temps partiel < 6 mois                                       | Entreprise        | Emploi de parcours | l'expérience    | Acquérir un revenu  |              |
|                                                                                        |                   |                    | professionnelle |                     |              |

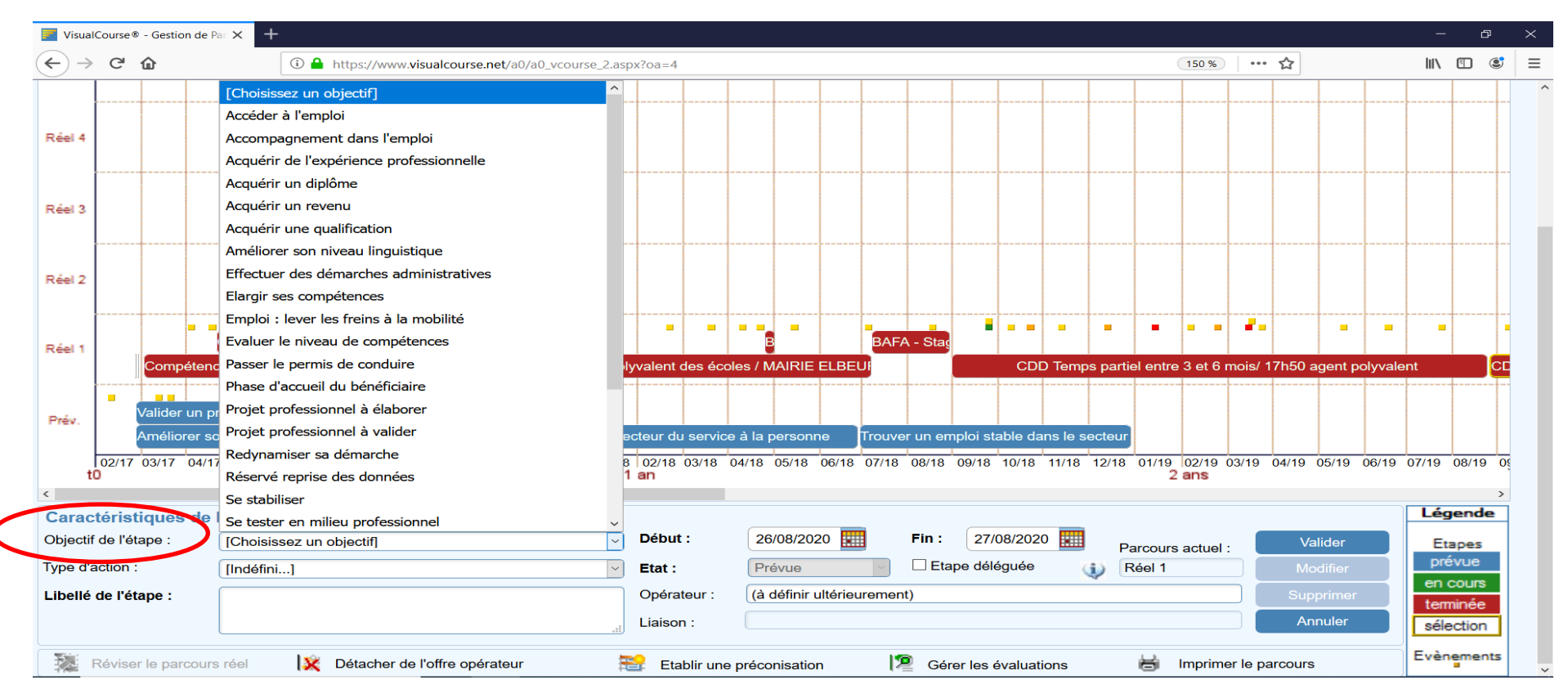

#### Indiquer l'objectif de l'étape dans le menu déroulant :

#### Sélectionner votre choix d'objectif dans le menu déroulant :

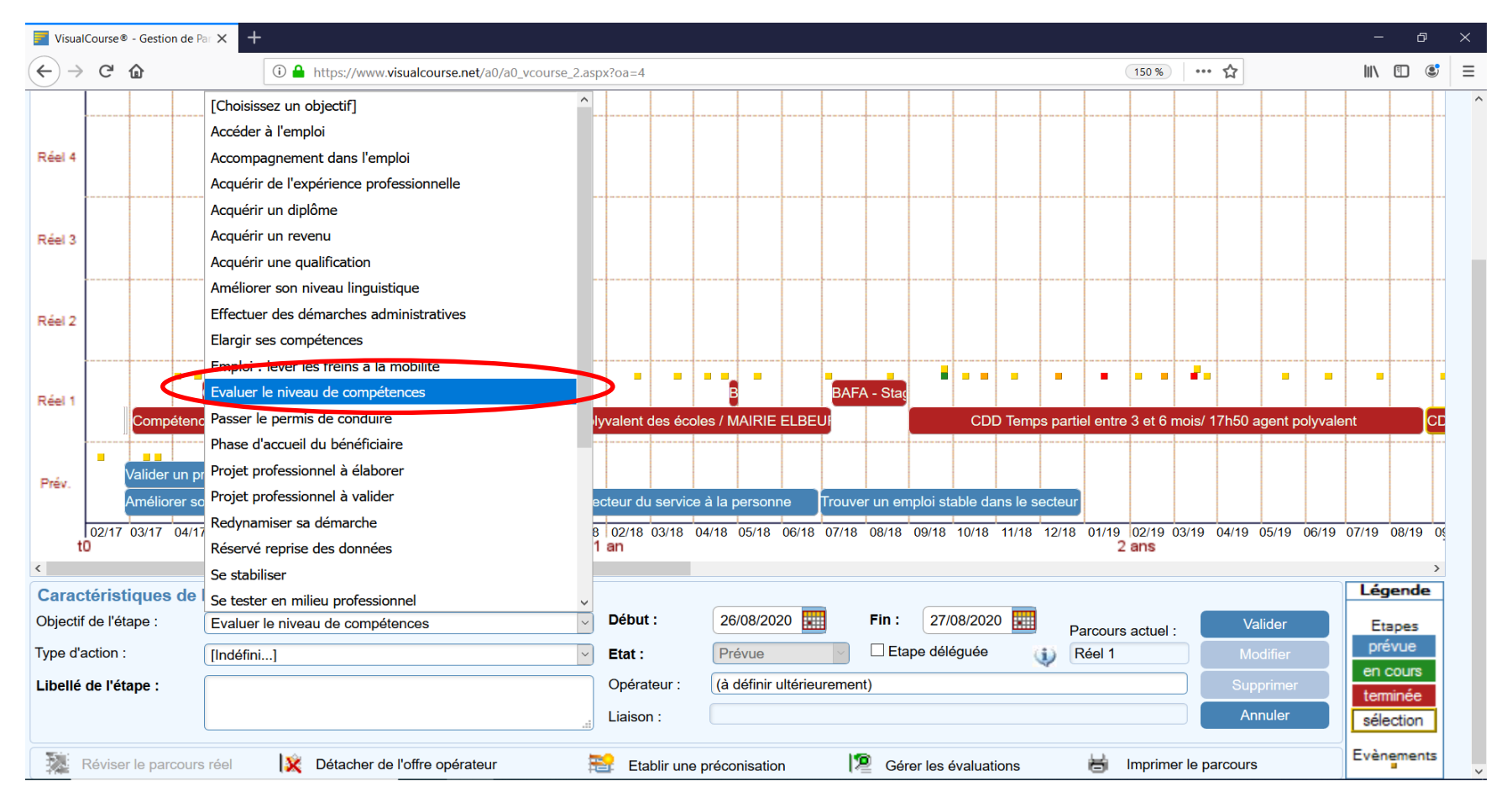

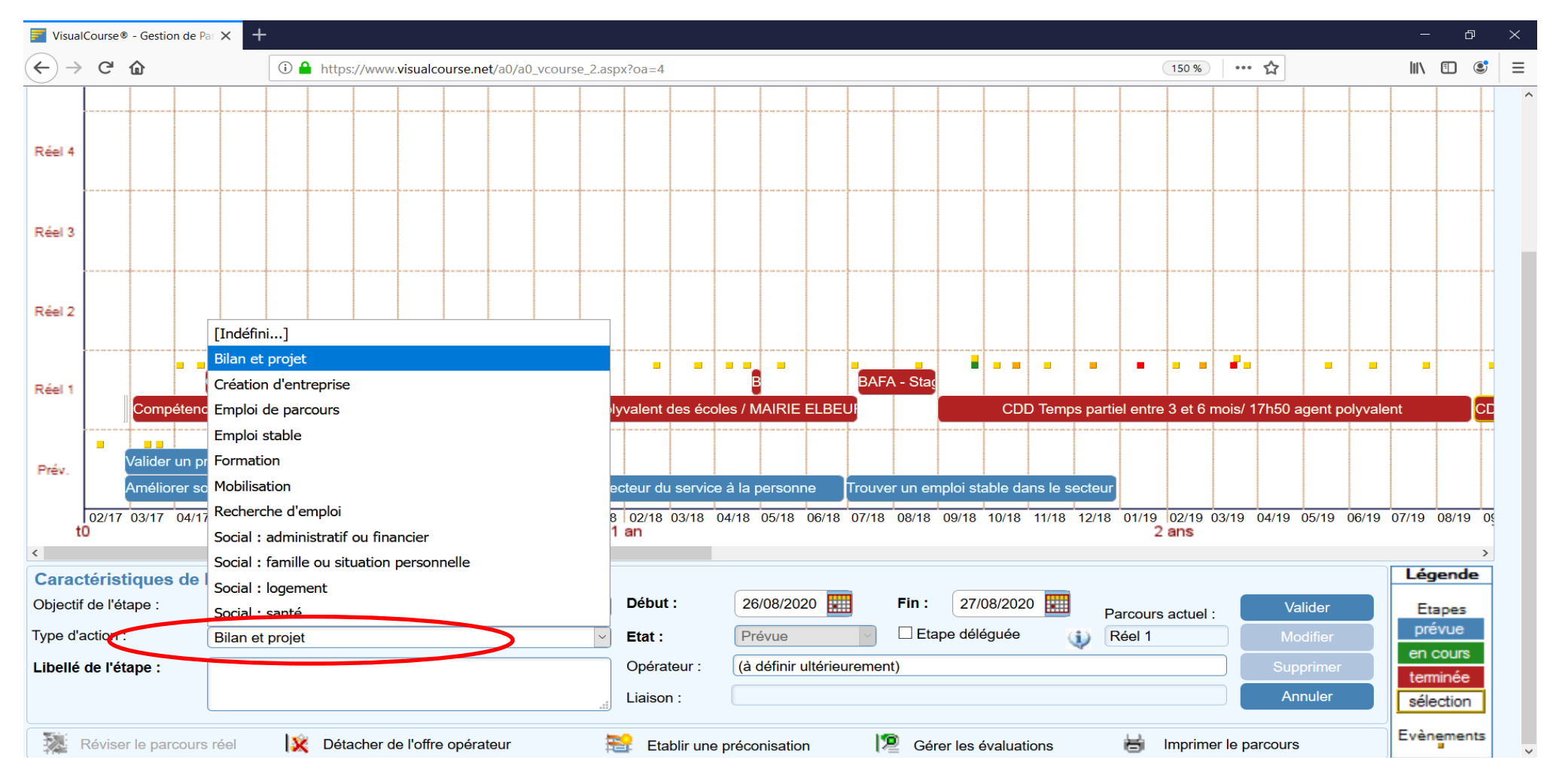

#### Indiquer ensuite le type d'action que vous souhaitez dans le menu déroulant :

#### Puis indiquer, le libellé de l'étape que vous souhaitez

(c'est un champ libre mais il importe de saisir le libellé comme indiqué dans la tableau des offres opérateurs pour harmoniser les informations et faciliter le traitement informatique. Vous pouvez en revanche prolonger l'intitulé « générique » par une précision complémentaire pour être le plus exhaustif possible. ) :

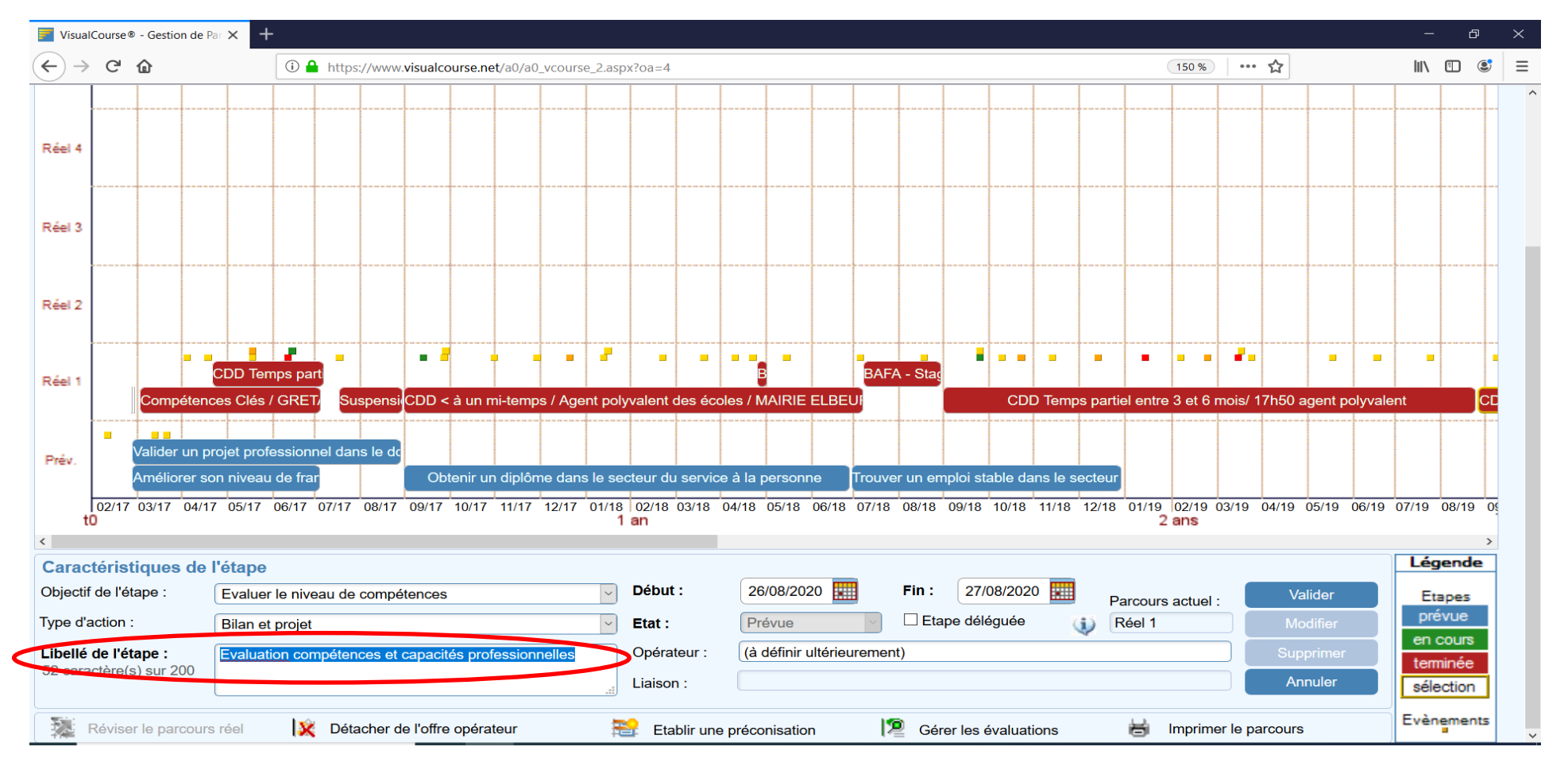

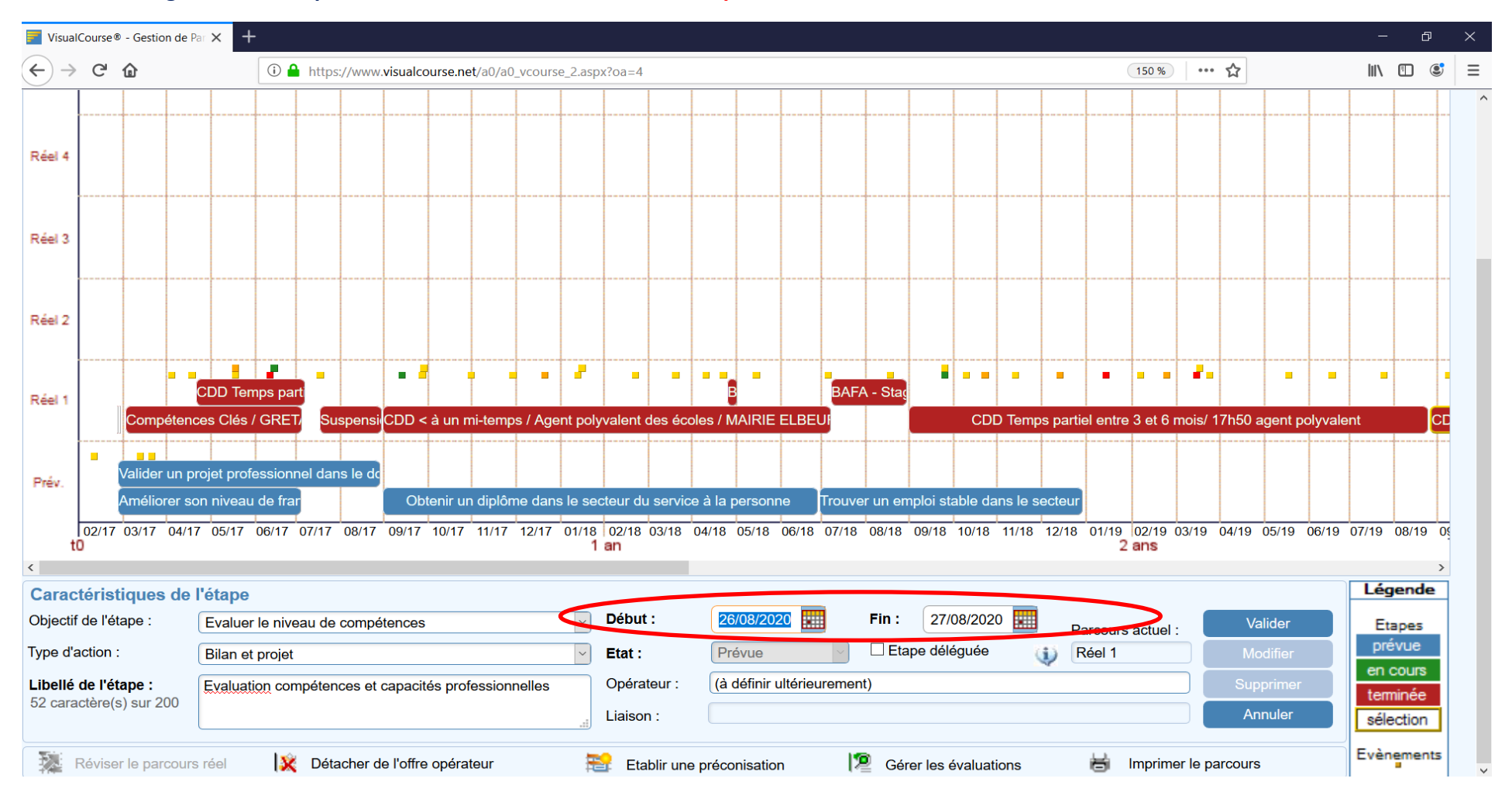

#### Vous devrez également indiquer les dates de début et de fin de l'étape :

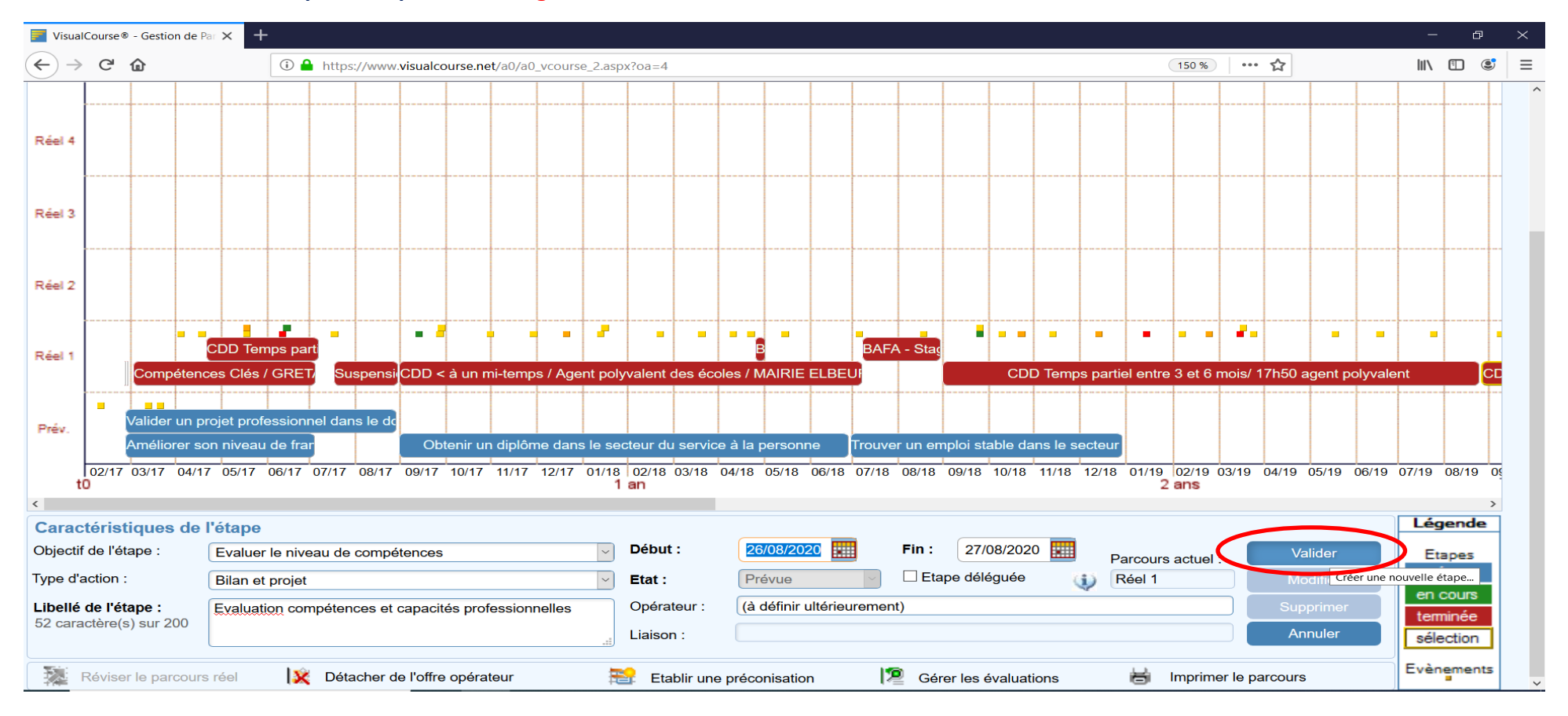

#### Ensuite valider l'étape en cliquant sur l'onglet « valider »

Une fois l'étape créée et validée vous pourrez la visualiser sur le parcours de l'adhérent.e

### II) ATTACHER I'ETAPE A UNE OFFRE OPERATEUR

Pour attacher une étape à une offre opérateur, sélectionner l'étape que vous souhaitez rattacher puis cliquer sur l'onglet « Attacher à une offre opérateur :

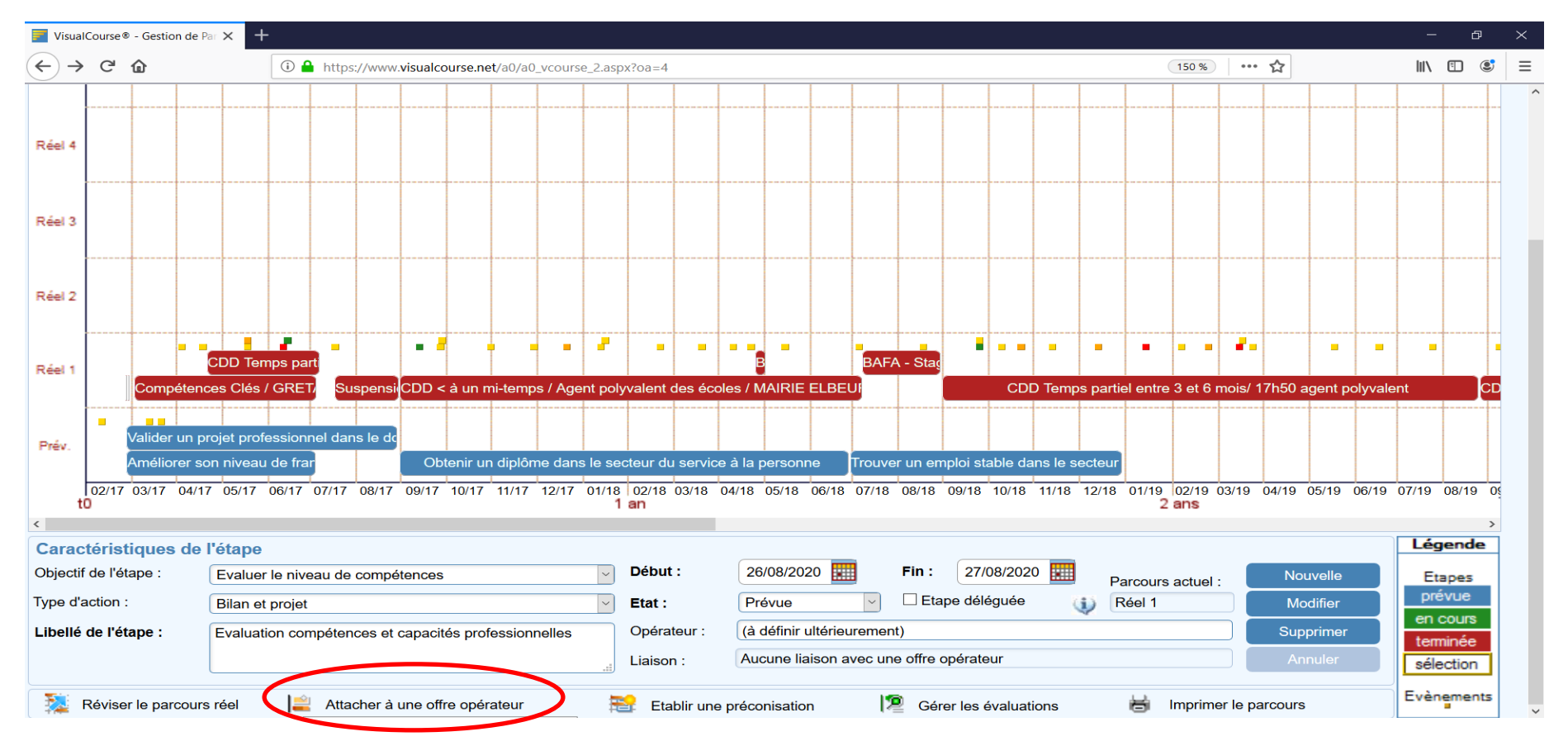

Pour rechercher l'action, utiliser en priorité la liste complète des offres d'actions opérateurs.

| Course                      | Accueil                                                                       | Bénéficiaires                                                               | Emploi / Actions                                                              | Editions                                              | Statistiques                                                  | Outils                  | * Déconnexion *                     |  |  |
|-----------------------------|-------------------------------------------------------------------------------|-----------------------------------------------------------------------------|-------------------------------------------------------------------------------|-------------------------------------------------------|---------------------------------------------------------------|-------------------------|-------------------------------------|--|--|
| es caractéristiques         | de l'étape de parc                                                            | ours à attacher :                                                           |                                                                               |                                                       |                                                               |                         | Retour sur le parcours              |  |  |
| bjectif prioritaire :       | Evaluer le niveau de compétences Date de début : 26/08/2020 Date de fin : 27/ |                                                                             |                                                                               |                                                       |                                                               |                         |                                     |  |  |
| bellé de l'étape :          | Evaluation compétenc                                                          | es et capacités professionnelles                                            |                                                                               |                                                       |                                                               |                         |                                     |  |  |
|                             |                                                                               |                                                                             |                                                                               |                                                       |                                                               |                         |                                     |  |  |
| Je connais l'opéra          | ateur et l'offre d'ac                                                         | ction que je souhaite attach                                                | ner à l'étape :                                                               | Afficher la liste                                     | complète des offres d'actio                                   | ons opérateurs cor      | rrespondant à l'objectif de l'étape |  |  |
|                             |                                                                               |                                                                             |                                                                               |                                                       |                                                               |                         |                                     |  |  |
|                             | vérifiez pa                                                                   | NOTE : veillez à ce que l'objectif d<br>ar le menu Emploi / actions, puis C | le l'étape corresponde à un des ob<br>)ffres d'étapes / actions actives, alle | ectifs de l'offre opérate<br>ez sur le parcours et mo | ur. Si vous n'en êtes pas si<br>odifiez l'objectif d'étape en | ûr(e),<br>conséquence ! |                                     |  |  |
|                             |                                                                               |                                                                             |                                                                               |                                                       |                                                               |                         |                                     |  |  |
| Je recherche une            | offre corresponda                                                             | ant aux caractéristiques de                                                 | l'étape et répondant aux ci                                                   | itères de recherch                                    | ie suivants :                                                 |                         |                                     |  |  |
|                             |                                                                               |                                                                             | T.                                                                            | a d'anérataur i                                       |                                                               |                         |                                     |  |  |
| Type d'action               | [Indefini]                                                                    |                                                                             | L I Y                                                                         | be d'operateur .                                      | Association Intermed                                          | Jiaire                  | `                                   |  |  |
|                             |                                                                               |                                                                             |                                                                               |                                                       | R                                                             | echercher               |                                     |  |  |
| Je recherche une            | offre selon son lik                                                           | pellé :                                                                     |                                                                               |                                                       |                                                               |                         |                                     |  |  |
| e libellé de l'offre contie | ent :                                                                         |                                                                             |                                                                               |                                                       |                                                               |                         |                                     |  |  |
| Et (facultaf                | fif):                                                                         |                                                                             |                                                                               |                                                       | R                                                             | echercher               |                                     |  |  |
|                             |                                                                               |                                                                             |                                                                               |                                                       |                                                               |                         |                                     |  |  |
|                             |                                                                               |                                                                             |                                                                               |                                                       |                                                               |                         | 10:33                               |  |  |
| H 🖓 Taper ici pour r        | rechercher                                                                    | Ri 🕑 🗖 🧧                                                                    | <b>X W</b>                                                                    |                                                       |                                                               |                         | へ 口 (26/08/2020                     |  |  |

## Pour les recherches par type d'action ou offre opérateur se référer au « Guide offres opérateurs 2021-2027 » (voir modèle cidessous)

| Intitulé des offres opérateurs (correspond au libellé de<br>l'étape sur Visual Course) | Opérateurs 👻                         | Type d'action      | Objectif 1 🚽                                   | Objectif 2         | Objectif 3 🚽 |
|----------------------------------------------------------------------------------------|--------------------------------------|--------------------|------------------------------------------------|--------------------|--------------|
| CDD Temps complet entre 3 et 6 mois                                                    | Entreprise                           | Emploi de parcours | Acquérir de<br>l'expérience<br>professionnelle | Acquérir un revenu |              |
| CDD Temps complet entre 1 et 3 mois                                                    | Entreprise Emploi de parcours        |                    | Acquérir de<br>l'expérience<br>professionnelle | Acquérir un revenu |              |
| CDD Temps complet entre 1 semaine et 1 mois                                            | Entreprise                           | Emploi de parcours | Acquérir de<br>l'expérience<br>professionnelle | Acquérir un revenu |              |
| CDD Temps complet ≤ 1 semaine                                                          | Entreprise                           | Emploi de parcours | Acquérir de<br>l'expérience<br>professionnelle | Acquérir un revenu |              |
| CDD Temps complet < 6 mois                                                             | GEIQ BTP / GEIQ<br>Propreté / GEIQ + | Emploi de parcours | Acquérir de<br>l'expérience<br>professionnelle | Acquérir un revenu |              |
| Clauses d'insertion - CDD Temps partiel < 6 mois                                       | Entreprise                           | Emploi de parcours | Acquérir de<br>l'expérience<br>professionnelle | Acquérir un revenu |              |

Par défaut, deux autres type de recherche sont possibles :

- par type d'action,

 $\boldsymbol{<}$ 

- par type d'opérateur.
  - a) Je recherche par type d'action

| Course                       |        | Accueil              | Bénéficiaires    | Emploi / Actions | Editions                   | s Statistiques                     | Outils                     | * Déconnexion *                      |
|------------------------------|--------|----------------------|------------------|------------------|----------------------------|------------------------------------|----------------------------|--------------------------------------|
| Les caractéristiques         | de l'é | tape de parco        | urs à attacher : |                  |                            |                                    |                            | Retour sur le parcours               |
| Objectif prioritaire :       | ſIndé  | fini]                |                  |                  | Date de début :            | 26/08/2020 Da                      | ate de fin :               | 27/08/2020                           |
| Libellé de l'étape :         | Bilan  | et projet            |                  |                  |                            |                                    |                            |                                      |
|                              | Créat  | ion d'entreprise     |                  |                  |                            |                                    |                            |                                      |
|                              | Empl   | oi de parcours       |                  |                  |                            |                                    |                            |                                      |
| 1 la connaia l'onóra         | Empl   | oi stable            |                  |                  | Afficher                   | a liste complète des offres d'ac   | tions opérateurs co        | prrespondant à l'objectif de l'étape |
| 1 Se connais i opera         | Form   | ation                |                  |                  |                            |                                    |                            |                                      |
|                              | Mobil  | isation              |                  |                  |                            | - (                                | -0-(-)                     |                                      |
|                              | Rech   | erche d'emploi       |                  | ie a un          | ves, allez sur le parcours | s et modifiez l'objectif d'étape e | sur(e),<br>n conséquence ! |                                      |
|                              | Socia  | l : administratif ou | u financier      |                  |                            |                                    |                            |                                      |
| 2 Je recherche une           | Socia  | l : famille ou situa | tion personnelle | idant            | aux critères de rec        | herche suivants :                  |                            |                                      |
| NOTE : l'objectif priorita   | Socia  | l : logement         |                  |                  |                            |                                    |                            |                                      |
|                              | Socia  | l : santé            |                  |                  |                            |                                    |                            |                                      |
| ✓ Type d'action              | Bilan  | et projet            |                  | <u>~</u>         | Iype d'operateur :         | Association intern                 | nédiaire                   | ~                                    |
|                              |        |                      |                  |                  |                            |                                    | Rechercher                 |                                      |
| 0                            |        |                      |                  |                  |                            |                                    |                            |                                      |
| 3 Je recherche une           | oπre   | selon son libe       | elle :           |                  |                            |                                    |                            |                                      |
| Le libellé de l'offre contie | nt :   |                      |                  |                  |                            |                                    |                            |                                      |
| Et (facultat                 | if) :  |                      |                  |                  |                            |                                    | Rechercher                 |                                      |
|                              | -      |                      |                  |                  |                            |                                    |                            |                                      |

## b) Je recherche par opérateur

| Course                      | 3       | Accueil             | Bénéficiaires                        | Emploi / Actions                        | Editions                                                                     | Stat                      | tistiques                          | Outils       | * Déconnexion * |  |  |
|-----------------------------|---------|---------------------|--------------------------------------|-----------------------------------------|------------------------------------------------------------------------------|---------------------------|------------------------------------|--------------|-----------------|--|--|
| Les caractéristiques        | de l'é  |                     |                                      | Retour sur le parcours                  |                                                                              |                           |                                    |              |                 |  |  |
| Objectif prioritaire :      | Evalue  | er le niveau de con | npétences                            | 26/08/2020                              | B/2020     Date de fin :     27/08/2020                                      |                           |                                    |              |                 |  |  |
| Libellé de l'étape :        | Evalua  | ation compétences   | et capacités professionnelles        |                                         |                                                                              |                           |                                    |              |                 |  |  |
|                             |         |                     |                                      |                                         |                                                                              | Assoc                     | iation intermé                     | diaire       |                 |  |  |
| 1 Je connais l'opér         | ateur   | et l'offre d'acti   | on que je souhaite attache           | r à l'étape :                           | Afficher la l                                                                | iste comp                 |                                    |              |                 |  |  |
|                             |         | N                   | DTE : veillez à ce que l'objectif de | Centre<br>Centre<br>rateur. Si<br>Chant | Centre de bilan<br>Centre de recherche d'emploi<br>i<br>Chaptier d'incertion |                           |                                    |              |                 |  |  |
|                             |         | vérifiez par        | le menu Emploi / actions, puis Offr  | es d'étapes / actions actives, a        | llez sur le parcours e                                                       | t modifiez<br>Entrep      | Entreprise                         |              |                 |  |  |
| 2 Je recherche une          | offre   | correspondan        | t aux caractéristiques de l'         | étape et répondant aux (                | ritères de reche                                                             | rche su <sup>Entrep</sup> | prise de travai                    | l temporaire |                 |  |  |
| NOTE : l'objectif priorit   | aire de | l'étape est le pre  | mier critère obligatoire             |                                         |                                                                              | Entrep<br>Organ           | prise d'insertio<br>nisme de forma | on<br>ation  |                 |  |  |
| ☐ Type d'action             | [Indé   | fini]               |                                      | <b>∠</b> ∠                              | ype d'opérateur :                                                            | Assoc                     | ciation intermé                    | diaire       | ~               |  |  |
|                             |         |                     |                                      |                                         |                                                                              |                           | F                                  | Rechercher   |                 |  |  |
| 3 Je recherche une          | offre   | selon son libe      | llé :                                |                                         |                                                                              |                           |                                    |              |                 |  |  |
| Le libellé de l'offre conti | ent :   |                     |                                      |                                         |                                                                              |                           |                                    |              |                 |  |  |
| Et (faculta                 | afif) : |                     |                                      |                                         |                                                                              |                           | F                                  | Rechercher   |                 |  |  |
|                             |         |                     |                                      |                                         |                                                                              |                           |                                    |              |                 |  |  |

## Une fois votre recherche effectuée, sélectionner votre choix dans la liste proposée ci-dessous :

| Cours            | se 🦻                 | Accueil                     | Bénéficiaires      | Emploi / Act                           | tions    | Edi       | itions             | Statistiques                 | Outils              | * Déconnexion            | *                   |
|------------------|----------------------|-----------------------------|--------------------|----------------------------------------|----------|-----------|--------------------|------------------------------|---------------------|--------------------------|---------------------|
| iste des of      | fres d'actior        | n disponibles - Objectif    | de l'étape : Evalu | ier le niveau de com                   | pétences | - Debut : | 26/08/202          | 20                           |                     |                          | Annuler             |
| Début            |                      | Opérateur                   |                    | Dates Fixes<br>ou entrée<br>permanente | Dispo.   | En Dem.   | Descriptio         |                              |                     |                          | Détails<br>Réserver |
| 01/01/2014       | 31/12/2020           | PRESTATAIRE                 |                    | Entrée permanente                      | 100      | 14        | Evaluation         | préalable création entrep    | rise                |                          | <b></b>             |
| 01/01/2014       | 31/12/2020           | PRESTATAIRE                 |                    | Entrée permanente                      | 98       | 39        | Evaluation         | Compétences Capacités        | Professionnelles    |                          |                     |
| 01/01/2014       | 31/12/2020           | PRESTATAIRE                 |                    | Entrée permanente                      | 84       | 561       | Période de         | e mise en situation en milie | eu professionnel    |                          |                     |
| 01/01/2014       | 31/12/2020           | POLE EMPLOI                 |                    | Entrée permanente                      | 100      | 97        | Atelier Pôl        | e Emploi "orientation-form   | ation"              |                          | <b>&gt;</b>         |
| 01/01/2014       | 31/12/2020           | CECOP                       |                    | Entrée permanente                      | 100      | 0         | Confirmer          | son Projet Professionnel F   | Pôle Emploi         |                          | <b>&gt;</b>         |
| 01/01/2014       | 31/12/2020           | EDUCATION ET FORMATIO       | ON ROUEN           | Entrée permanente                      | 100      | 0         | Confirmer          | son Projet Professionnel F   | Pôle Emploi         |                          |                     |
| 01/01/2014       | 31/12/2020           | PRESTATAIRE                 |                    | Entrée permanente                      | 99       | 12        | PRFP Cré           | er ou reprendre une entre    | prise               |                          |                     |
| 01/01/2014       | 31/12/2020           | PRESTATAIRE                 |                    | Entrée permanente                      | 99       | 42        | Evaluation         | Niveau Connaissances G       | Sénérales           |                          | <b>&gt;</b>         |
| 01/01/2014       | 31/12/2020           | AFEC                        |                    | Entrée permanente                      | 94       | 24        | Confirmer          | son Projet Professionnel F   | Pôle Emploi         |                          | $\Rightarrow$       |
| 01/01/2014       | 31/12/2020           | RETRAVAILLER                |                    | Entrée permanente                      | 100      | 9         | Confirmer          | son Projet Professionnel F   | Pôle Emploi         |                          | <b>&gt;</b>         |
| 01/01/2014       | 31/12/2020           | ASCI PROMACTION             |                    | Entrée permanente                      | 100      | 7         | Chantier C         | Coup de POUCE                |                     |                          |                     |
| 01/01/2014       | 31/12/2020           | ASCI PROMACTION             |                    | Entrée permanente                      | 100      | 1         | Sensibilisa        | ation aux métiers de l'anim  | ation               |                          | ⇒                   |
| 01/01/2016       | 31/12/2020           | ORGANISME DE FORMATI        | ON                 | Entrée permanente                      | 100      | 37        | PRFP Eva           | luer ses acquis pour entre   | er en formation pui | s Certification CLEA     | ⇒                   |
| 01/01/2016       | 31/12/2020           | ORGANISME DE FORMATI        | ON                 | Entrée permanente                      | 100      | 13        | PRFP Acc<br>(CLEA) | uérir le socle de connaiss   | ances et de comp    | étences professionnelles | <b>&gt;</b>         |
| 01/01/2016       | 31/12/2020           | COPANEF                     |                    | Entrée permanente                      | 100      | 32        | Certificatio       | on CLEA                      |                     |                          | $\rightarrow$       |
| 24/03/2017       | 31/12/2020           | PLIE 5                      |                    | Entrée permanente                      | 499      | 15        | PLIE Sout          | ien à l'Elaboration du Proje | et Professionnel -  | Action 2 Module 1        | $\Rightarrow$       |
| 24/03/2017       | 31/12/2020           | PLIE 5                      |                    | Entrée permanente                      | 492      | 29        | PLIE Sout          | ien à l'Elaboration du Proje | et Professionnel -  | Action 2 Module 2        | ⇒                   |
| 01/01/2018       | 31/12/2020           | ORGANISME DE FORMATI        | ON                 | Entrée permanente                      | 99       | 57        | PRFP Soc           | le de compétences numér      | riques              |                          |                     |
| 01/01/2018       | 31/12/2020           | ORGANISME DE FORMATI        | ON                 | Entrée permanente                      | 99       | 22        | PRFP Soc           | le de compétences Lire É     | crire Compter       |                          | ⇒                   |
| 01/01/2018       | 31/12/2020           | ORGANISME DE FORMATI        | ON                 | Entrée permanente                      | 100      | 14        | PRFP Soc           | le de compétences Langu      | ies Étrangère       |                          | $\rightarrow$       |
| 01/01/2018       | 31/12/2020           | ORGANISME DE FORMATI        | ON                 | Entrée permanente                      | 100      | 32        | PRFP Soc           | le de compétences Génér      | ales                |                          | $\rightarrow$       |
| vascript:doPostE | Back('dtgOE\$ctl04\$ | ct100',") ANISME DE FORMATI | ON                 | Entrée permanente                      | 100      | 6         | PRFP Soc           | le de compétences Langu      | ies Française       |                          | $\Rightarrow$       |
| 🗄 🔎 Tap          | per ici pour rec     | hercher                     | H 赵 🗔              | 🔁 🗵 🚾                                  |          |           |                    |                              |                     | ∧ ■ ( \$\$ \$\$)         | 10:35<br>26/08/2020 |

## Puis cliquer sur l'onglet « Réserver une place ou prendre une option »

| Course                                            |               | Accueil          | Bónóficiairea                 | Emploi / Acti            | one Edition            | s Statiatique   |         | * Décenneyion t |
|---------------------------------------------------|---------------|------------------|-------------------------------|--------------------------|------------------------|-----------------|---------|-----------------|
|                                                   | _             | Accueii          | Denenciaires                  |                          |                        | Statistique     |         | Deconnexion     |
|                                                   | dia stiana an | árstaur Ob       | in stift die Réference - Evel | un la minant de commé    | Dahut 20/00            | 12020           |         |                 |
|                                                   |               |                  | jectil de l'étape . Evai      | der le niveau de compe   | tences - Debut . 20/00 | 12020           |         |                 |
| Operateur                                         | PRESTAT       | AIRE             |                               |                          |                        |                 |         |                 |
| Intitulé et<br>description de<br>l'offre d'action | Evaluation    | Compétences (    | Capacités Professionnelles    |                          |                        |                 |         |                 |
|                                                   |               |                  |                               |                          |                        |                 |         |                 |
|                                                   |               |                  |                               |                          |                        |                 |         |                 |
|                                                   |               |                  |                               |                          |                        |                 |         |                 |
|                                                   |               |                  |                               |                          |                        |                 |         |                 |
| Type d'action :                                   | Bilan et pro  | jet              |                               |                          |                        |                 |         |                 |
|                                                   |               |                  |                               |                          |                        |                 |         |                 |
|                                                   |               |                  |                               |                          |                        | 0.4.4.0.0000    |         |                 |
| Objectifs                                         | 1. Evalue     | r le niveau de c | compétences                   | Validité Valable         | du : 01/01/2014        | au : 31/12/2020 |         |                 |
|                                                   | 2.            |                  |                               | Type d'e                 | ntrée : Entrée perman  | ente            |         |                 |
|                                                   | 3.            |                  |                               | Durée                    | 1 jour(s)              |                 |         |                 |
| Nombre de<br>places                               | Total :       | 100              | dont : 0 financées.           | Denenci                  | are.                   |                 |         |                 |
|                                                   | Disponibles   | 98               | dont : -2 financées.          | (dont demandes en cours  | 39 dont :              | 2 financées.)   |         |                 |
| Responsable                                       | Nom :         |                  |                               | Email :                  |                        |                 |         |                 |
| <u> </u>                                          |               |                  |                               |                          |                        |                 |         |                 |
| d'exécution                                       | Adrosso 1 ·   |                  |                               |                          |                        |                 |         |                 |
| accedution                                        | //0/0550 1.   |                  |                               |                          |                        |                 |         |                 |
|                                                   | Adresse 2 :   |                  |                               |                          |                        |                 |         |                 |
|                                                   | Code posta    | I:               | Ville ·                       |                          |                        |                 |         |                 |
|                                                   | 1.1.4         |                  |                               |                          |                        |                 | Ameri   |                 |
|                                                   | Liste         |                  |                               | Reserver une place (prei | ndre une option)       |                 | Annuler |                 |

## Vous devez confirmer votre réservation en cliquant sur l'onglet « confirmer votre réservation (prendre une option)

| Course 🗾                                       | Accueil                | Bénéficiaires                  | Emploi / Actions                     | Editions | Statistiques | Outils | * Déconnexion * |  |  |  |
|------------------------------------------------|------------------------|--------------------------------|--------------------------------------|----------|--------------|--------|-----------------|--|--|--|
|                                                |                        |                                |                                      |          |              |        |                 |  |  |  |
| Vous avez choisi de réserv                     | er une offre d'a       | action opérateur.              |                                      |          |              |        |                 |  |  |  |
| . Vous souhaitez confirmer cette réservation : |                        |                                |                                      |          |              |        |                 |  |  |  |
|                                                |                        |                                |                                      |          |              |        |                 |  |  |  |
| Confirmer votre r                              | éservation (prendre    | e une option)                  | >                                    |          |              |        |                 |  |  |  |
|                                                |                        |                                |                                      |          |              |        |                 |  |  |  |
| 2. Vous ne souhaitez pas confin                | mer cette réservat     | ion :                          |                                      |          |              |        |                 |  |  |  |
| 2.1. Vous souhaitez consulter à                | nouveau cette off      | re avant de réserver :         |                                      |          |              |        |                 |  |  |  |
| Retour sur le                                  | détail de l'offre séle | ectionnée                      |                                      |          |              |        |                 |  |  |  |
| 2.2. Vous souhaitez consulter le               | s autres offres sé     | lectionnées avant de décider   | :                                    |          |              |        |                 |  |  |  |
| Potour sur la                                  | listo dos offros roc   | porcháos                       |                                      |          |              |        |                 |  |  |  |
|                                                |                        |                                |                                      |          |              |        |                 |  |  |  |
| 2.3. Vous souhaitez retourner ch               | noisir d'autres crit   | ères de recherche d'offres d'a | actions opérateurs :                 |          |              |        |                 |  |  |  |
| Retour sur les critèr                          | es de recherche d'     | offres d'actions               |                                      |          |              |        |                 |  |  |  |
| 2.4. Vous souhaitez abandonner                 | le processus de        | recherche d'offres et retourne | er sur le parcours du bénéficiaire : |          |              |        |                 |  |  |  |
|                                                |                        |                                |                                      |          |              |        |                 |  |  |  |
| Retour sur l                                   | a parcours du béné     | eficiaire                      |                                      |          |              |        |                 |  |  |  |

#### L'Etape est donc rattachée à l'offre opérateur : 🔍

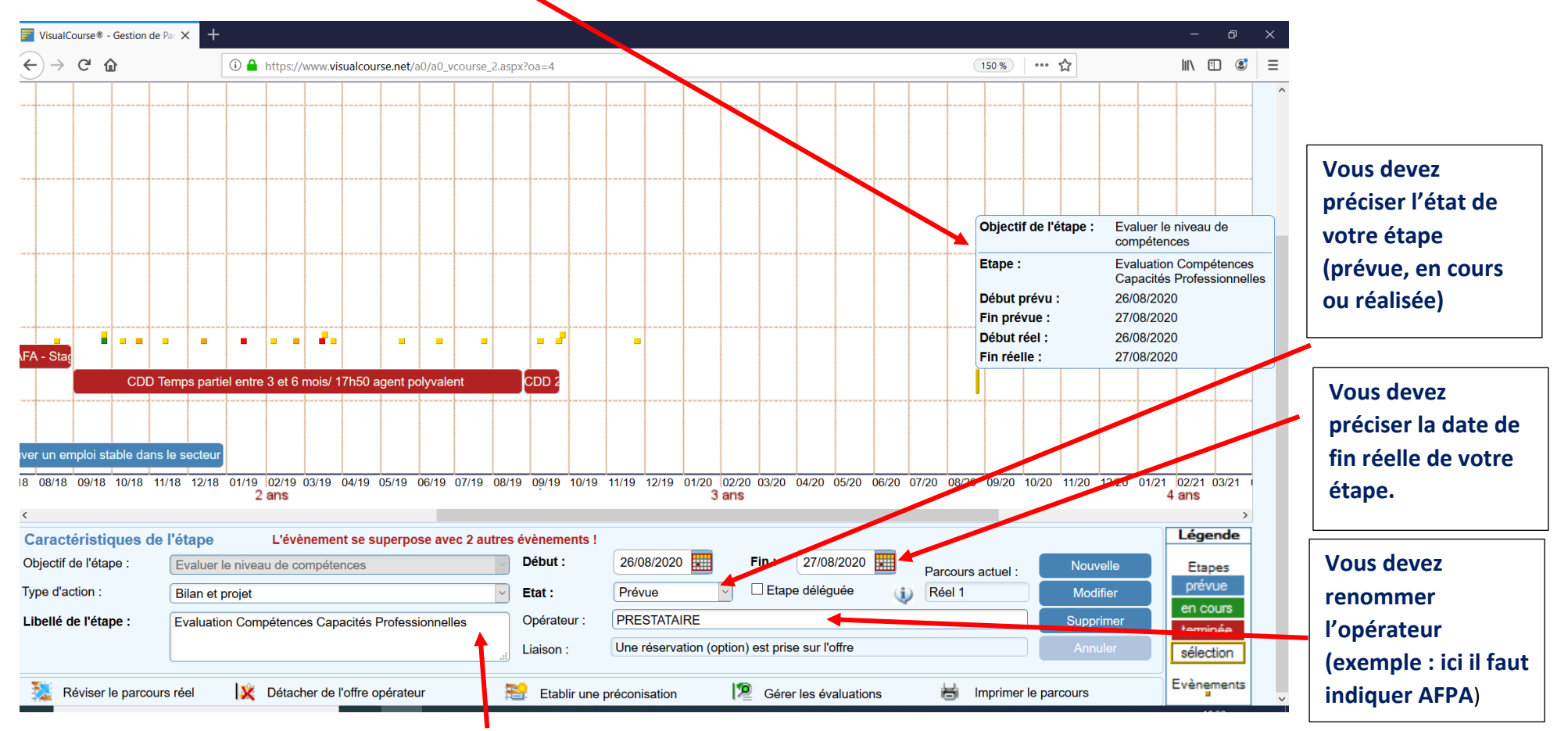

Il est possible de compléter le libellé de l'étape sans le supprimer (exemple : ici vous pouvez préciser le type de métier évalué)

Pour finir, vous enregistrez les informations en cliquant sur modifier

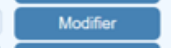